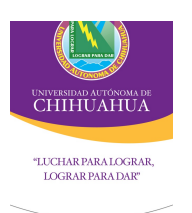

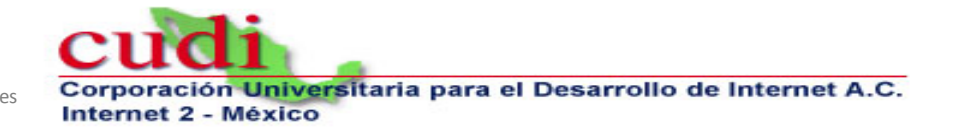

# WEBEX: CUDI

# ¿Qué es WebEx?

WebEx es una plataforma de software que provee el servicio de colaboración a distancia bajo demanda, tal como es la videoconferencia. Permite a los usuarios compartir documentos, aplicaciones y/o el escritorio de su computadora, con voz y video integrados.

Dentro de esta plataforma se cuenta con 3 esquemas de espacios virtuales:

- Meeting Center: La sala de juntas provee un espacio de colaboración en el que los participantes pueden compartir documentos y aplicaciones.
   Soporta aplicar sondeos y presentar subtítulos para realizar traducción simultánea durante la reunión.
- Training Center: El aula virtual provee un espacio para realizar capacitaciones en línea. Los participantes son divididos entre miembros del panel y asistentes. Es posible compartir documentos y aplicaciones, además de aplicar sondeos y exámenes. Ofrece la posibilidad de realizar sesiones de break formando grupos entre los asistentes. Cuenta con un panel especial para las sesiones de preguntas y respuestas.
- Event Center: El salón de seminarios provee un espacio para la realización de webinars. Se hace distinción entre miembros del panel y asistentes al igual que en Training Center, Se puede compartir documentos y aplicaciones, cuenta con el panel de preguntas y respuestas. Permite genere un cuestionario de inscripción así como encuestas para cada evento de un programa.

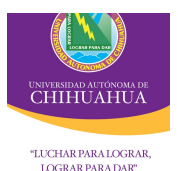

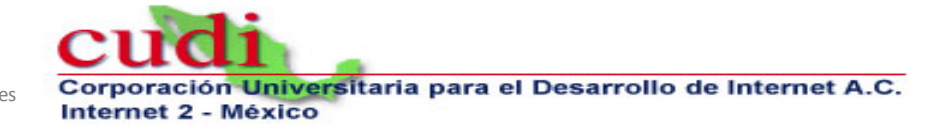

# Instalación del Gestor de Formación.

El Gestor de formación es un programa de software que se instala en su computadora y se utiliza cuando participa en una sesión de formación. El software "Gestor de formación" proporciona un espacio de trabajo para su sesión de formación.

### Requisitos del sistema.

El sistema de cómputo debe cumplir con los siguientes requisitos para la correcta instalación del Gestor de formación para Windows:

- Microsoft Windows 2000 o Superior
- Procesador Intel x86 (Pentium 400 MHz o mayor) o compatible.
- 32 MB de RAM (64 MB recomendados)
- Microsoft Internet Explorer 6 o posterior, Firefox 1.0 o posterior
- JavaScript y cookies activadas en el explorador Web.
- Conexión a Internet 56 K o mayor.

NOTA: Antes de Instalar el Gestor de formación deberá ingresar con perfil de Administrador a su computadora.

# Explorar el calendario de sesiones

La página Sesiones en directo incluye el calendario de una sesión de formación, que ofrece vistas futuras, diarias, semanales y mensuales de todas las sesiones de formación planificadas o en curso dentro del sitio de WebEx del CUDI. A través del calendario, los participantes pueden realizar las siguientes tareas:

- Buscar una sesión de formación.
- Obtener información acerca de una sesión de formación.
- Registrarse en una sesión de formación.
- Entrar en una sesión de formación.

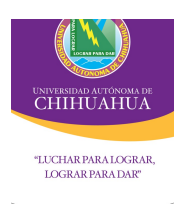

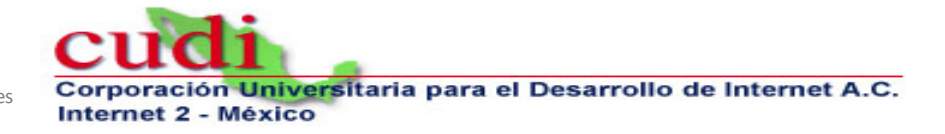

# Entrar en una sesión de formación.

Existen dos formas para ingresar a una sesión de formación:

Puede ingresar a través de la invitación que recibe el participante por medio de correo electrónico, siguiendo las instrucciones que ahí aparecen, por ejemplo:

| 🖌 🔊 (ő 🍝 🕈 🐎 🗦                                        |                                                                                        |                                       | Sesión de capacitación planificada: FCA (S3)                                                                               | - Inglés II - | Mensaje (HTML)                      |                                       |                        |                   |   |
|-------------------------------------------------------|----------------------------------------------------------------------------------------|---------------------------------------|----------------------------------------------------------------------------------------------------|---------------|-------------------------------------|---------------------------------------|------------------------|-------------------|---|
| thivo Mensaje PDF Ar                                  | chitect                                                                                |                                       |                                                                                                    |               |                                     |                                       |                        |                   | c |
| Ignorar X<br>Correo no deseado + Eliminar             | Responder Responder Reenviar<br>a todos                                                | III ← Reunión<br>III ←<br>III ← Más ← | <ul> <li>№ IIPYCP - ebarrios (A) Al jefe</li> <li>☆ Correo electróni (A) Responder y eli</li> <li>♥ Crear nuevo</li> </ul> | ÷ Move        | Reglas *<br>M OneNote<br>Acciones * | Marcar como Seguimiento<br>no leído * | Traducir Seleccionar • | Zoom              |   |
| Eliminar                                              | Responder                                                                              |                                       | Pasos rápidos                                                                                                    | Gi .          | Mover                               | Etiquetas 5                           | Edición                | Zoom              | - |
| a: uach.netconf:                                      | vebex.com<br>3@uach.mx<br>citación planificada: FCA (S3) - Inglés                      | I                                     | e                                                                                                    |               |                                     |                                       | Enviado el:            | martes 27/ago/201 | 3 |
| ola FCA CTI-UACH,                                     | , , <b>, , , , , , , , , , , , , , , , , , , , , , , , , , , , , , , , , , , , , ,</b> |                                       |                                                                                                    |               |                                     |                                       |                        |                   |   |
| anificó la siguiente sesión                           | de canacitación:                                                                       |                                       |                                                                                                    |               |                                     |                                       |                        |                   |   |
| annico la siguiente sesion (                          | de capacitación.                                                                       |                                       |                                                                                                    |               |                                     |                                       |                        |                   |   |
| ma: FCA (S3) - Inglés II                              |                                                                                        |                                       |                                                                                                    |               |                                     |                                       |                        |                   |   |
| cha: Todos los Miércoles,                             | desde el miércoles, 28 de agosto                                                       | o de 2013 al                          | miércoles, 27 de noviembre de 2013                                                                                         |               |                                     |                                       |                        |                   |   |
| ora: 1:00 pm, Horario de v                            | verano de la Montaña de México                                                         | (Chihuahua,                           | GMT-06:00)                                                                                                    |               |                                     |                                       |                        |                   |   |
| umero de sesión: 625 404<br>ontraseña de sesión: AVCO | 844<br>13ing                                                                           |                                       |                                                                                                    |               |                                     |                                       |                        |                   |   |
| lave de organizador: 67678                            | 83                                                                                     |                                       |                                                                                                    |               |                                     |                                       |                        |                   |   |
|                                                       |                                                                                        |                                       |                                                                                                    |               |                                     |                                       |                        |                   |   |
|                                                       |                                                                                        |                                       |                                                                                                    |               |                                     |                                       |                        |                   |   |
|                                                       |                                                                                        |                                       |                                                                                                    |               |                                     |                                       |                        |                   |   |
| ara iniciar la sesión                                 |                                                                                        |                                       |                                                                                                    |               |                                     |                                       |                        |                   |   |
| . Vaya a https://uach.webe                            | ex.com/uach/k2/j.php?ED=26329                                                          | 0782                                  |                                                                                                    |               |                                     |                                       |                        |                   |   |
| . Conéctese a su cuenta.                              | -11                                                                                    |                                       |                                                                                                    |               |                                     |                                       |                        |                   |   |
| . Siga las instrucciones que                          | a .<br>aparecen en su pantalla.                                                        |                                       |                                                                                                    |               |                                     |                                       |                        |                   |   |
|                                                       |                                                                                        |                                       |                                                                                                    |               |                                     |                                       |                        |                   |   |
| nformación de las audiocon                            | ferencia                                                                               |                                       |                                                                                                    |               |                                     |                                       |                        |                   |   |
| Jtilizar solamente VoIP                               |                                                                                        |                                       |                                                                                                    |               |                                     |                                       |                        |                   |   |
|                                                       |                                                                                        |                                       |                                                                                                    |               |                                     |                                       |                        |                   |   |
|                                                       |                                                                                        |                                       |                                                                                                    |               |                                     |                                       |                        | [O][              |   |
| Ver más acerca de: messe                              | enger@webex.com.                                                                       |                                       |                                                                                                    |               |                                     |                                       |                        | 325               |   |

La otra manera de entrar es ingresando a la dirección <u>https://cudi.webex.com</u>, identificar en la sección en curso la sesión a la que se desea ingresar y dar clic en la liga que dice **Unirse**.

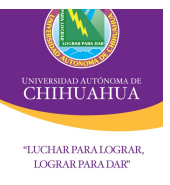

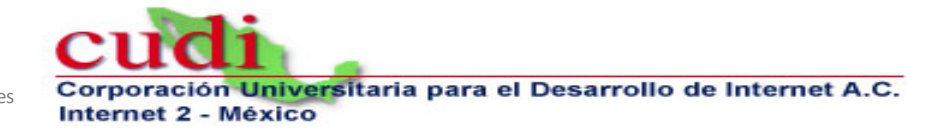

# Compartir: El núcleo de sus sesión de formación.

#### **OPCIONES DE COMPARTICIÓN**

Training Center ofrece una serie de opciones para compartir información en una sesión de formación. En la siguiente tabla, se describen las ventajas y las desventajas de estas opciones.

| Opciones de<br>compartición                 | Ventajas                                                                                                    | Desventajas                                                                                                    |
|---------------------------------------------|----------------------------------------------------------------------------------------------------|----------------------------------------------------------------------------------------------------|
| Compartir<br>documentos y<br>presentaciones | <ul> <li>Es más rápido y eficaz que compartir<br/>aplicaciones o el escritorio.</li> <li>Es una opción óptima para compartir<br/>presentaciones y documentos que no desea<br/>editar durante la sesión de formación.</li> <li>Le permite al presentador y a los asistentes<br/>realizar anotaciones del contenido.</li> </ul>                                                                                                    | <ul> <li>No permite editar<br/>el contenido<br/>durante la sesión<br/>de formación.</li> </ul>                                                                                                    |
| Compartir<br>aplicaciones                   | <ul> <li>Permite editar el contenido de cualquier<br/>presentación o documento abierto en la<br/>aplicación.</li> <li>Permite otorgar a los asistentes control sobre<br/>la aplicación.</li> <li>Es ideal para realizar demostraciones de<br/>software.</li> <li>Le permite al presentador y a los asistentes<br/>realizar anotaciones en la aplicación y en los<br/>documentos abiertos en ella.</li> </ul>                        | <ul> <li>Requiere mayor<br/>ancho de banda<br/>que la<br/>compartición de<br/>documentos y<br/>presentaciones.</li> </ul>                                                                                                    |
| Compartir<br>escritorio                     | <ul> <li>Permite compartir rápidamente varias aplicaciones a la vez.</li> <li>Permite mostrar cualquier parte de su escritorio, incluidos los directorios de archivos.</li> <li>Permite otorgar a los asistentes control sobre su escritorio, les permite acceder a archivos y ejecutar aplicaciones.</li> <li>Le permite al presentador y a los asistentes realizar anotaciones en su escritorio y en las aplicaciones.</li> </ul> | <ul> <li>Es la opción de<br/>compartir que más<br/>ancho de banda<br/>exige.</li> <li>Concede a los<br/>asistentes acceso<br/>remoto a cualquier<br/>área de su<br/>computadora y les<br/>permite modificar<br/>archivos, lo que<br/>puede provocar<br/>problemas de<br/>seguridad.</li> </ul> |
| Compartir<br>exploradores<br>Web            | <ul> <li>Permite guiar a los asistentes por las distintas<br/>páginas y sitios Web.</li> <li>Permite otorgar a los asistentes control sobre<br/>el explorador Web.</li> <li>Le permite al presentador y a los asistentes<br/>realizar anotaciones en páginas Web.</li> </ul>                                                                                                    | No muestra efectos<br>multimedia ni transmite<br>los sonidos de las<br>páginas Web.<br>No permite a los<br>asistentes interactuar<br>con páginas Web de<br>manera independiente.                                                                                                    |
| Compartir<br>contenido Web                  | <ul> <li>Muestra efectos multimedia y transmite los<br/>sonidos de las páginas Web.</li> <li>Permite a los asistentes interactuar con<br/>páginas Web de manera independiente.</li> </ul>                                                                                                    | <ul> <li>No permite guiar a<br/>los participantes a<br/>otras páginas.</li> </ul>                                                                                                    |

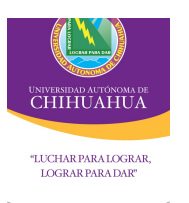

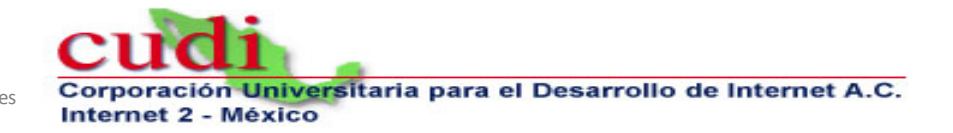

#### COMPARTIR DOCUMENTOS Y PRESENTACIONES

Puede compartir una o más presentaciones o documentos. Esta opción es ideal para presentar información que no necesita editar durante la sesión de formación, como presentaciones de diapositivas.

Los asistentes ven el documento o la presentación compartida en los visores de contenido. No es necesario que las aplicaciones utilizadas para crear los documentos estén instaladas en sus computadoras.

Una vez que comienza una sesión de formación, puede abrir un documento o una presentación para compartirlo. No es necesario seleccionarlos o cargarlos antes de la sesión de formación.

Al compartir un documento o una presentación, puede realizar lo siguiente:

- Realizar anotaciones.
- Utilizar el puntero para resaltar texto o gráficos.
- Guardar el archivo o la presentación en un archivo.
- Imprimir el archivo o la presentación.
- Mostrar la pizarra en distintos tamaños: en miniatura o en vista de pantalla completa.
- Sincronizar las visualizaciones de todos los participantes con las de su visor de contenidos.

En cualquier momento durante una sesión de formación, puede otorgar privilegios a los asistentes que les permitan anotar, guardar, imprimir y mostrar distintas vistas de los documentos compartidos.

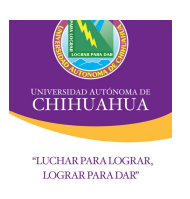

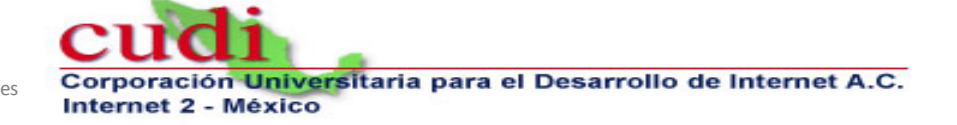

#### HERRAMIENTAS DE ANOTACIÓN

| Herramienta          | Descripción                                                                                                    |
|----------------------|----------------------------------------------------------------------------------------------------|
| Puntero              | Permite señalar texto y gráficos en contenido compartido. El<br>puntero muestra una flecha con su nombre y su color de<br>anotación. Para visualizar el puntero láser, haga clic en la flecha<br>hacia abajo. |
| Texto                | Permite escribir texto en contenido compartido. Los asistentes<br>pueden ver el texto introducido después de que usted lo escribe y<br>hace clic en el visor de contenido, fuera del cuadro de texto.         |
| Línea                | Permite trazar líneas y flechas en contenido compartido.                                                                                                    |
| Rectángulo           | Permite trazar formas, como rectángulos y elipses en contenido<br>compartido.                                                                                                    |
| Resaltar             | Permite resaltar texto y otros elementos en contenido compartido.                                                                                                    |
| Color de Anotación   | Muestra la paleta de Color de anotación. Seleccione un color para anotar contenido compartido.                                                                                                    |
| Herramienta Borrador | Permite borrar texto y anotaciones o eliminar punteros en contenido compartido.                                                                                                    |

#### HERRAMIENTAS DE VISUALIZACIÓN

| Herramienta                   | Descripción                                                                                                    |
|-------------------------------|----------------------------------------------------------------------------------------------------|
| Vista estándar/Ver miniaturas | Al hacer clic en <b>Vista estándar</b> se muestra el contenido<br>compartido como se vería normalmente. Para<br>visualizar miniaturas de páginas, diapositivas o pizarras<br>compartidas junto al contenido, haga clic en <b>Ver</b><br><b>miniaturas</b> . Esta herramienta lo ayuda a localizar una<br>página o una diapositiva rápidamente. |
| Vista en pantalla completa    | Muestra el contenido compartido en una vista en<br>pantalla completa. Ayuda a garantizar que los<br>participantes pueden ver toda la actividad de su<br>pantalla.<br>Pulse <b>ESC</b> para volver al visor de contenido.                                                                                                    |
| Acercar/Alejar                | Permite mostrar contenido compartido en distintos tamaños.                                                                                                    |
| Sincronizar vistas para todos | Para los presentadores, sincroniza todas las vistas de<br>los participantes con la suya. Garantiza que todos los<br>participantes estén viendo la misma página o<br>diapositiva, con el mismo tamaño que en su pantalla.                                                                                                    |

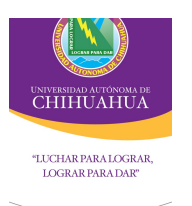

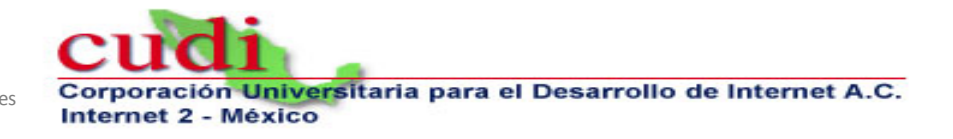

#### TRANSFERENCIAS DE ARCHIVOS DURANTE UNA SESIÓN DE FORMACIÓN.

Como presentador, puede publicar archivos que se encuentran en su computadora durante una sesión de formación. Por ejemplo, puede proporcionar a los asistentes un documento, una copia de la presentación, una aplicación, etc. Los archivos publicados aparecen en la ventana de la sesión de cada asistente, lo que les permite descargarlos en sus computadoras.

#### Interactuar con los asistentes

El presentador y los asistentes podrán interactuar a través de los siguientes paneles:

- Panel de Participantes: Permite ver la lista de participantes conectados a una sesión de formación, además de controlar el audio de los asistentes, así como visualizar los comentarios que los asistentes puedan realizar a través de este mismo panel.
- Panel de Chat: Permite a los asistentes enviar mensajes de texto al presentador y viceversa.
- Panel de P&R (Preguntas y Respuestas): Permite a los asistentes enviar preguntas al presentador y que este a su vez responda las mismas, ubicando la respuesta del presentador justo debajo de la pregunta del asistente.

# Conferencia de Voz Integrada (VoIP)

Para usar una conferencia de voz sobre IP integrada, su computadora debe cumplir con los requisitos del sistema para conferencia de voz sobre IP integrada.

Una vez iniciada una conferencia de voz sobre IP integrada, cualquier asistente cuya computadora disponga de tarjeta de sonido compatible puede entrar en la conferencia.